### 契約金額精算報告書および契約金額支出報告書の 電子ファイル(PDF形式)提出・修正マニュアル

### 2023年4月 (2024年10月改定) 国際協力調達部 調達経理課

### マニュアル目次

1. 電子ファイル (PDF形式) 作成方法 ・・・・ P.3

2. 電子ファイル (PDF形式) 提出方法 ・・・・ P.4

3. 電子ファイル (PDF形式) 修正方法 ・・・・ P.9

4. 精算金額の確定・・・・・P.17

# 1. 【電子ファイル(PDF形式)作成方法】

精算報告書の電子ファイル提出の際は、以下の事項に留意のうえPDFファイルを作成ください。

- (1)カラー(解像度200dpi相当以上)にて行う。(白黒でも判読可能な状態なら可)
- (2)印刷・保存が可能な設定とする。

|   |   |   | 1 |
|---|---|---|---|
| Ρ | D | F |   |

(3) ファイル名は以下のとおりとする。

(調達管理番号)\_精算報告書\_(〇〇) ※〇〇は1.(4)の「」内記載を参照 〔例:20a00123\_精算報告書\_①表紙〕

# (4) ファイル分けは以下のとおりとし、各ファイル名についても以下を参照ください。 目安として1ファイルにおけるデータ量が50MBを超過する場合には、複数のファイルに分割してください。 ※複数ファイルに分割する場合は、ファイル名に枝番号を付与ください。〔例:20a00123 精算報告書 ③-1旅費〕

#### コンサルタント等契約 <企画競争>

下の①~⑦に分けてファイルを作成ください。

- 「①表紙」(様式1・2、契約金額内訳書、費目間流用計算表、報酬確認表/精算報告明細書(直人費)業務従事者名簿、 その他原価、一般管理費等、業務従事計画/実績表、精算報告書提出延長申請書、中間確認制度に係る「通知書」) 「②打合簿(支出実績総括表の打合簿を除く)および理由書」 「③旅費」(航空賃~戦争特約保険料まで)
- 「④精算報告明細書、出納簿(一般)、支出実績総括表+3者打合簿」
- 「⑤一般1」(~旅費・交通費まで)
- 「⑥一般2」(~雑費まで)
- 「⑦その他」(旅費、一般業務費以外の全て)

<単独型、一般競争入札(総合評価落札方式)、QCBS(※枚数が多くなる場合は適宜分割してください。)>

全てのデータを一つのPDFにまとめてご作成ください。

※①~⑦の順番でスキャンしてください。

## 2.【電子ファイル(PDF形式)提出方法】

(1) JICAへ電子ファイル提出先URL作成依頼のメール連絡

「契約金額精算報告書または契約金額支出報告書」(以下「精算報告書」)

提出予定日の5営業日前までに以下のメールを送付願います。

\* 電子ファイル提出には**GIGAPOD** (大容量ファイル受け渡し用クラウドサービス) を使用いたします。

宛先:<u>e\_seisan@jica.go.jp</u>

件名:精算報告書電子提出先URL作成依頼\_(調達管理番号)\_(案件名) 〔例:精算報告書電子提出先URL作成依頼\_20a00001\_●国●●事業〕

<JICA側作業> \* URL作成依頼メールを受領後、JICA国際協力調達部調達経理課精算班にて、同依頼内容を確認後、2営業日以内に発信元のメールアドレス宛に、以下4点を送付します。 (依頼後3営業日経っても連絡がない場合は、e seisan@jica.go.jp/Tel:03-5226-6615までご連絡ください。 1)電子ファイル提出先URL 2)ログイン用ID 3)ログイン用パスワード 4 (注1)パスワードは別メールにて送付します。 )提出先URLへアクセス可能な期間 (注2)精算確定までに半年以上要す場合には、 別途アクセス可能な期間を延長します。 (フォルダ内のデータ保管期間は<u>1週間</u>です)

- (2) JICAから**GIGAPOD情報**(電子ファイル提出先URL, ログイン用ID, ログイン用パスワード) が届いたら以下の作業を行ってください。
  - ① JICAから届いたメールに書かれた 提出先URLをクリックしてください。
  - ② ログイン用IDとログイン用パスワードを 入力し、ログインをクリックしてください。
  - ※ GIGAPOD情報(電子ファイル提出 先URL, ログイン用ID, ログイン用 パスワード)は、何度もGIGAPOD 上でのやり取りを行います。控えを保 管なさることをお勧めいたします。

| Cooperation A | gency JICA |   |
|---------------|------------|---|
| ID            |            |   |
| パスワード         |            |   |
| □ ID保存        | 日本語        |   |
| П.            | ブイン        |   |
|               |            | _ |

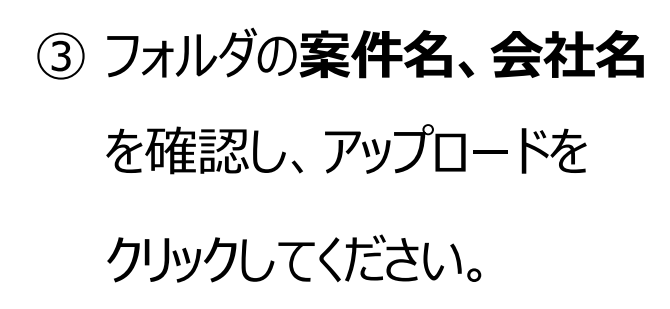

#### ΟX \_ G https://jica.gigapod.jp/oh/?lang=jpn - ● ♥ 検索... ፆ• 🔐 🗘 🀯 🙂 $( \mathbf{A} )$ G GIGAPOD Japan International () ログアウト $\checkmark$ 20a00123 A 20a00123 0Byte(0%) / 400MB 20a00123 〇〇会社 6 0 ↓■ 並び替え 🔢 一覧 🚦 サムネイル GIGAPOD □ 〒新規 ↑ アップロード ↓ ダウンロード | 🖉 変更 | 🗋 コピー | 📑 移動 | 💼 削除 ▼ <u>风</u> 20a00123 ○○会社 ファイルはありません 名前 更 ▶ 20a00123\_精算報告書\_①表紙.pdf 20a00123\_精算報告書\_②打合簿および理由書.pdf ▶ 20a00123\_精算報告書\_③旅費.pdf 20a00123\_精算報告書\_④精算報告明細書、出納... ▲ 20a00123\_精算報告書\_⑤一般1.pdf ▲ 20a00123\_精算報告書\_⑥一般 2.pdf 🔑 20a00123 精算報告書 ⑦その他.pdf

④ (PCフォルダ内にある) アップロードしたい 電
 子ファイルをすべて選択(Ctrl+ファイルをク
 リック)し、「開く」をクリックしてください。

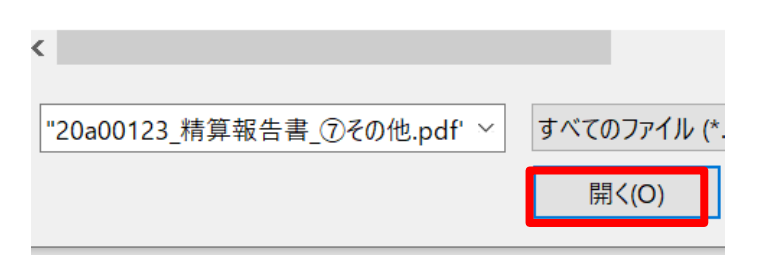

電子ファイル(PDF形式)提出・修正マニュアル

- ⑤ GIGAPODフォルダ内のファイル名を確認し、 すべての電子ファイルがアップロード されて いることを確認してください。
- ⑥ メールにてJICA国際協力調達部調達経理 課精算班宛に電子ファイル格納の旨、お知 らせください。
  - 宛先: e seisan@jica.go.jp 【メール記載例】
    - CC: 受注者側精算責任者、 主管部担当者、国際協力調達部契約担当
    - 件名: 【格納完了】(調達管理番号) (案件名) 精算報告書 [例:【格納完了】20a00123 ●国●●事業 精算報告書]
  - <JICA側作業>
  - \* JICA調達・派遣業務部にて格納完了メールの受領を確認次第、2営業日以内に【受信完了のご連絡】メールを送付いたします。
    - ⇒格納完了メール送信後2営業日経過しても連絡がない場合は大変お手数ですが、JICAへメールを再送いただきますようお願いいたします。
  - \*提出締切日当日に精算報告書をご提出される場合には、当日16時までに格納完了の旨、メールにてご連絡いただきますようご協力願います。

- \*精算報告書の確認担当者(以下:精算担当)が決まりましたら、精算担当よりご連絡いたします。こ
  - こから先の確認作業のやり取りは、精算担当のメールアドレスにて行います。

| GIGAPOD              | × 📑 |                                                    |
|----------------------|-----|----------------------------------------------------|
| Japan International  |     | 20a00123 🔽 検索                                      |
| GIGAPOD              | 00  | 20a00123 〇〇会社                                      |
| <b>20a00123</b> 〇〇会社 | 1   | □ ■新規 『アップロード ▲ ダウンロード ▲ 変更 □コピー ■移動 1 前除          |
|                      |     | □ 20a00123_精算報告書_①表紙.pdf                           |
|                      |     | □<br>20a00123_精算報告書_②打合簿および理由書.pdf                 |
|                      |     | □ 20a00123_精算報告書_③旅費.pdf                           |
|                      |     | □ 🔰 20a00123_精算報告書_④精算報告明細書、出納簿出納簿(一般)、支出実績総括長.pdf |
|                      |     | □ 🔀 20a00123_精算報告書_⑤一般1.pdf                        |
|                      |     | □ 20a00123_精算報告書_⑥一般2.pdf                          |
|                      |     | □ 🔀 20a00123_精算報告書_⑦その他.pdf                        |

# 3.【修正方法】

- (1) JICAにて「修正依頼精算報告書(PDF)」及び「確認事項一覧(Excel)」をGIGAPODに格納致しますので GIGAPODに格納されていることを確認してください。 ※修正が必要な電子ファイルのみ送信します
  - •「修正依頼精算報告書(PDF)」
    - → JICAから修正コメントを付された電子ファイル (PDF形式)
  - •「確認事項一覧(Excel)」
    - → 修正コメントが入力された確認事項一覧シート(EXCEL形式) (上記PDF形式と同じ修正内容が記載されています)
- (2) 左のボックスにチェックを入れて、一件ずつダウンロード をクリックし、ダウンロードをしてください。 「ファイルを保存しますか?」とポップアップが表示されますので、「保存」も しくは「名前を付けて保存」を選択し、ファイルを保存してください。

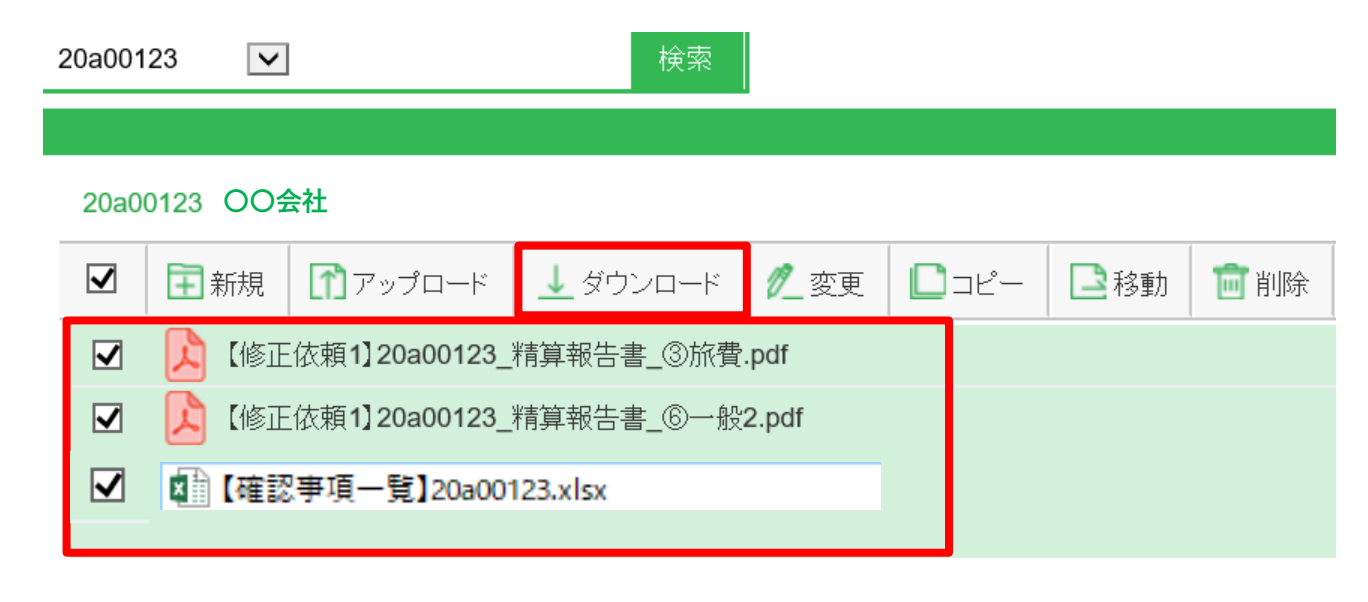

- (3)「修正依頼精算報告書(PDF)」及び「確認事項一覧(Excel)」のダウンロードが完了し修正内容を確認 できましたら、JICA国際協力調達部へ受領の旨ご連絡をお願いいたします。
  - ※ GIGAPOD内のデータ保管期間は1週間です。格納済電子ファイルをダウンロードいただきましたら、格納データを削除して、フ ォルダ内を常に空にしてください。(GIGAPOD内の容量が不足するのを防ぐためです。)元ファイルは、お手元で保管ください。

- (4)「修正依頼精算報告書(PDF)」電子ファイルを開き、修正内容 及び修正箇所について、 「注釈欄」にてご確認ください。
- 修正箇所については、注釈欄のページ数を クリックすると該当箇所(そのページ)に アクセスできます。
- 修正内容についての回答は、
   「確認事項一覧(Excel)」回答欄
   に入力してください

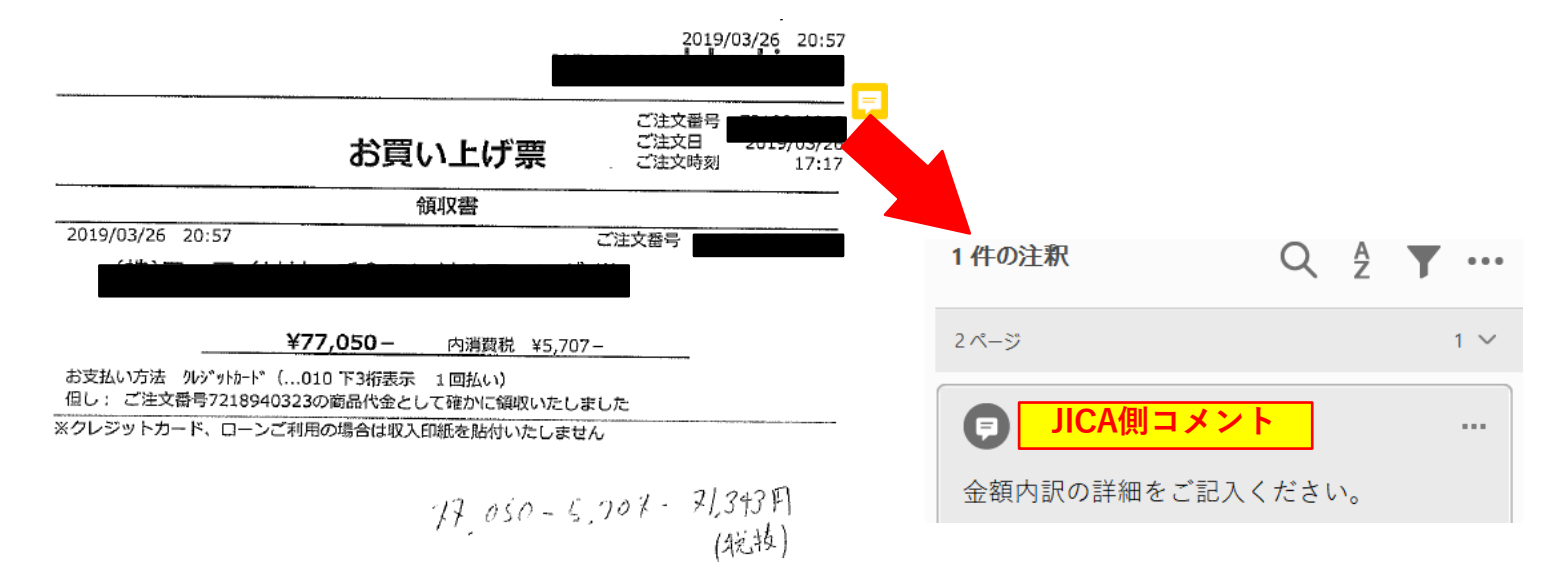

具体的な修正方法については、次のスライドでご確認ください。

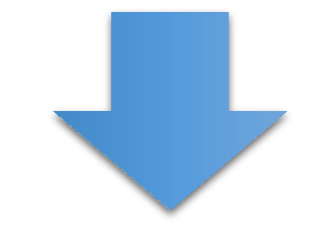

#### ● <u>証憑aのみ修正が必要な場合</u>

電子ファイル(JICA確認後修正依頼されたファイル) (受注者側)

(受注者側)修正作業&修正後の提出イメージ

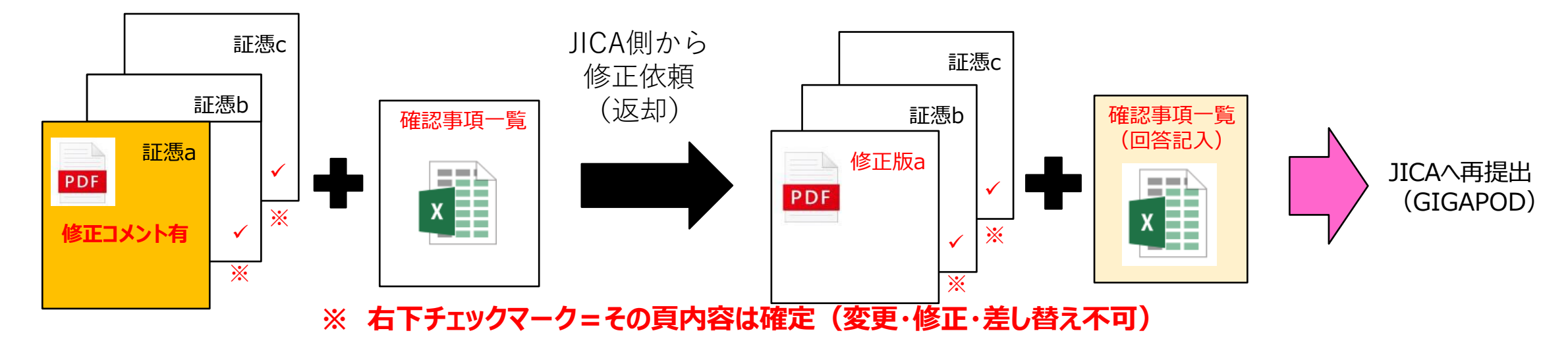

#### ● <u>証憑aと証憑 b に追加証憑が必要な場合</u>

電子ファイル(JICA確認後修正依頼されたファイル)

(受注者側)修正追加作業&更新後の提出イメージ

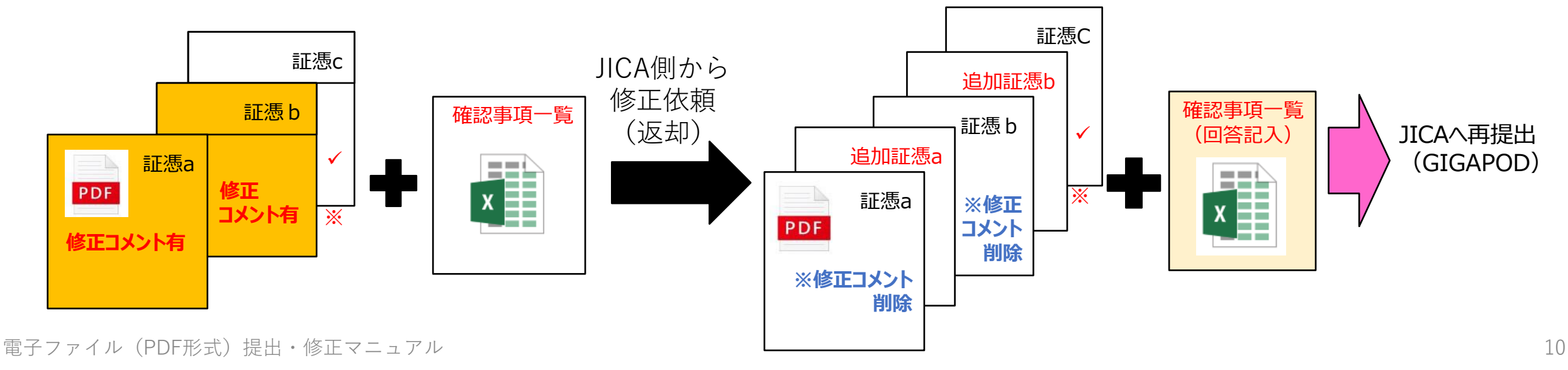

#### ● <u>証憑cに補記が必要な場合</u>

ファイル(JICA確認後修正依頼されたファイル)

#### (受注者側)修正作業&更新版の提出イメージ

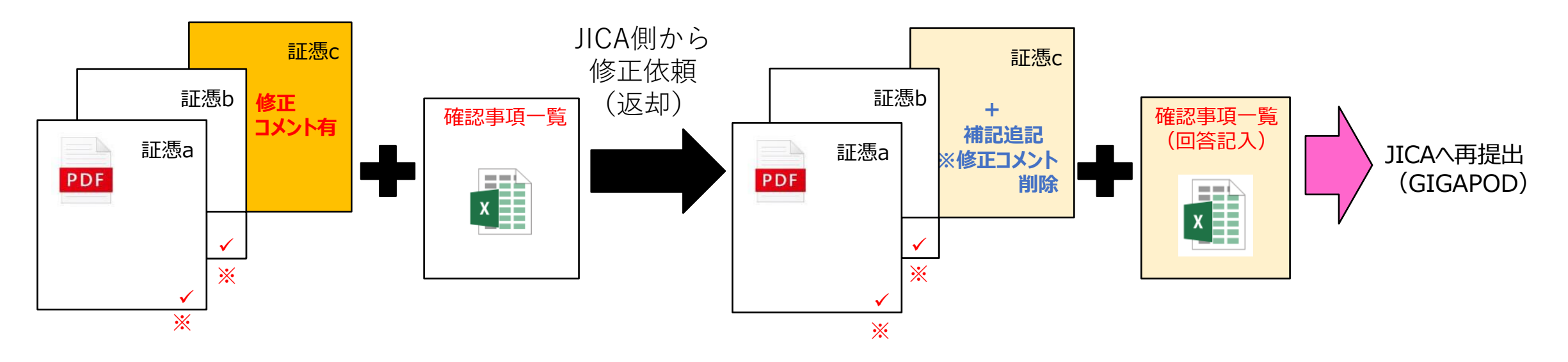

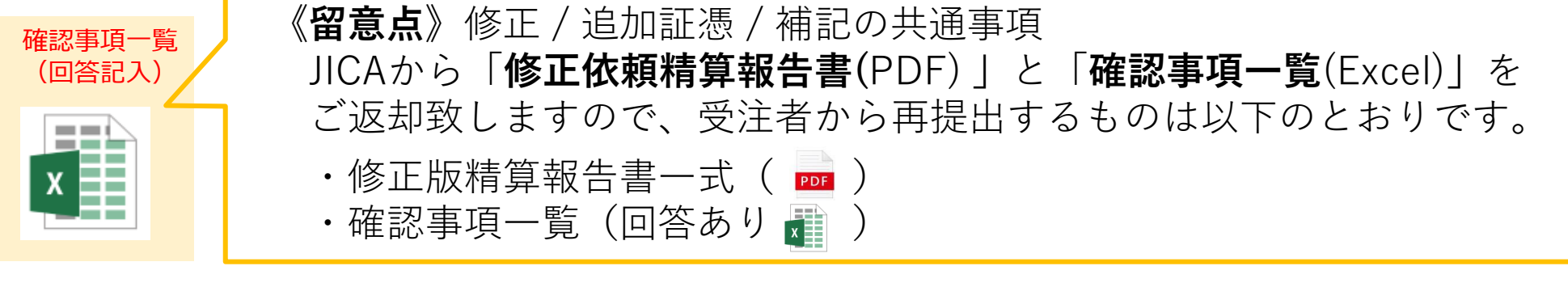

※ 右下チェックマーク=その頁内容は確定(変更・修正・差し替え不可)

指示した箇所以外の変更・修正・差替不可

電子ファイル(PDF形式)提出・修正マニュアル

アル 指摘以外の追加・変更がどうしても必要な場合はJICA精算担当者へ事前にご相談ください。

- (5) 修正が終わったら、すべての該当ファイルを
   GIGAPODに格納してください。
   (P.5 (2) ① ~ P.7 ⑥ 参照)
  - 修正版精算報告書 (PDF)

及び

• 確認事項一覧(回答あり) (EXCEL)

をすべて選択し、「開く」をクリックしてください。

(※) 複数回にわたり修正版ファイルを提出される場合は、
 以下を参考にファイル名を付けるようにしてください。
 1回目…【修正版1】20a00123\_精算報告書\_\*\*\*
 2回目…【修正版2】20a00123\_精算報告書\_\*\*\*
 3回目…【修正版3】20a00123\_精算報告書\_\*\*\*

| 名前                             | 更新 |
|--------------------------------|----|
| ➢【修正版1】20a00123_精算報告書_③旅費.pdf  | 20 |
| ▲【修正版1】20a00123_精算報告書_⑥一般2.pdf | 20 |
| 👜 【確認事項一覧】20a00123(回答あり).xlsx  |    |

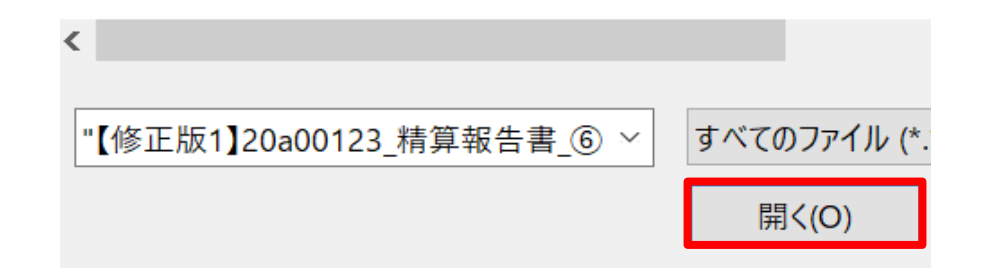

### (6) GIGAPODにすべての該当ファイルが、アップロードされていることを確認いただき、 JICA精算担当者にメールにて格納完了の旨ご連絡をお願いいたします。

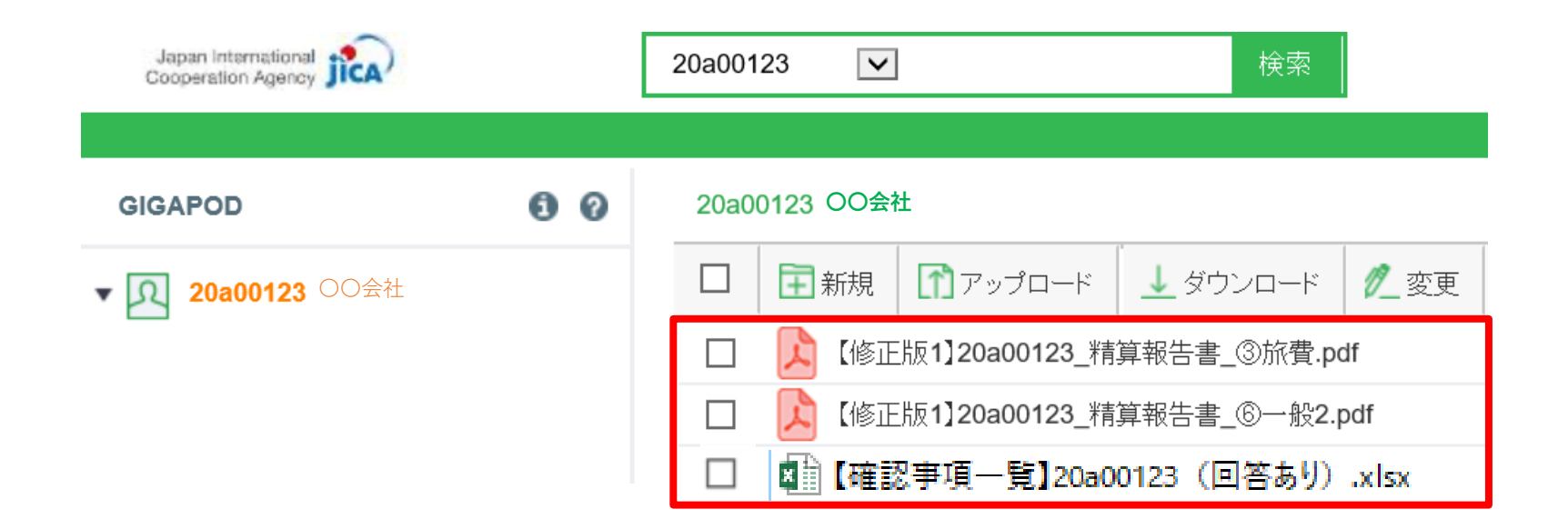

(7) 必要な修正作業が完了するまで、(1)~(6)の作業を繰り返します。

\*2回目以降の修正コメントは、「確認事項一覧 (Excel)」にのみ記載いたします。

(8) すべての確認作業が終わり、JICA精算担当者 から**最終版精算報告書**の提出依頼の連絡が届 きましたら、すべてのファイルに【最終版】と記載の うえ、精算報告書をGIGAPODへアップロードし てください。

- \*「確認事項一覧 (Excel)」の送付は、不要です
- \* GIGAPOD格納方法は、電子ファイル提出 方法 P.5(2) ①~P.7 ⑤ を参照ください。

#### 名前

| ٨ | 【最終版】20a00123_精算報告書_①表紙.pdf    | 20 |
|---|--------------------------------|----|
| æ | 【最終版】20a00123_精算報告書_②打合簿および…   | 20 |
| æ | 【最終版】20a00123_精算報告書_③旅費.pdf    | 20 |
| æ | 【最終版】20a00123_精算報告書_④精算報告明     | 20 |
| æ | 【最終版】20a00123_精算報告書_⑤一般1.pdf   | 20 |
| æ | 【最終版】20a00123_精算報告書_⑥一般 2 .pdf | 20 |
| Þ | 【最終版】20a00123_精算報告書_⑦その他.pdf   | 20 |

 $\sim$ 

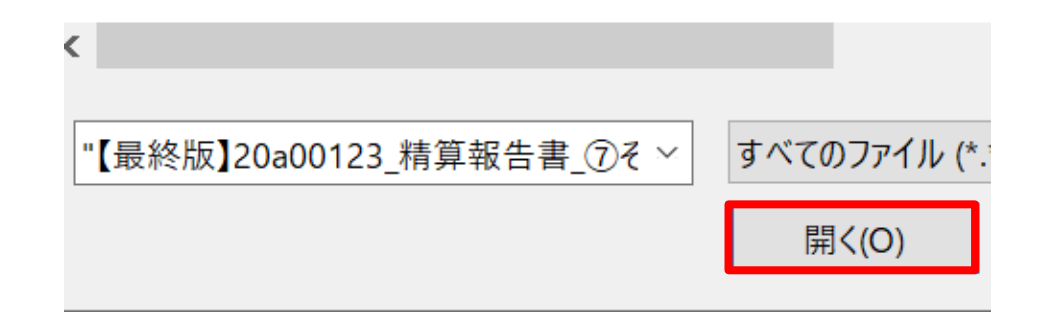

更新

(9) 【最終版】精算報告書のアップロードが
 完了していることを確認しましたら、
 JICA精算担当者宛にメールにてご
 連絡をお願いいたします。

※ メール件名 及び 最終版 PDFファイル のファイル名の冒頭には【最終版】と付 していただくようお願いいたします。

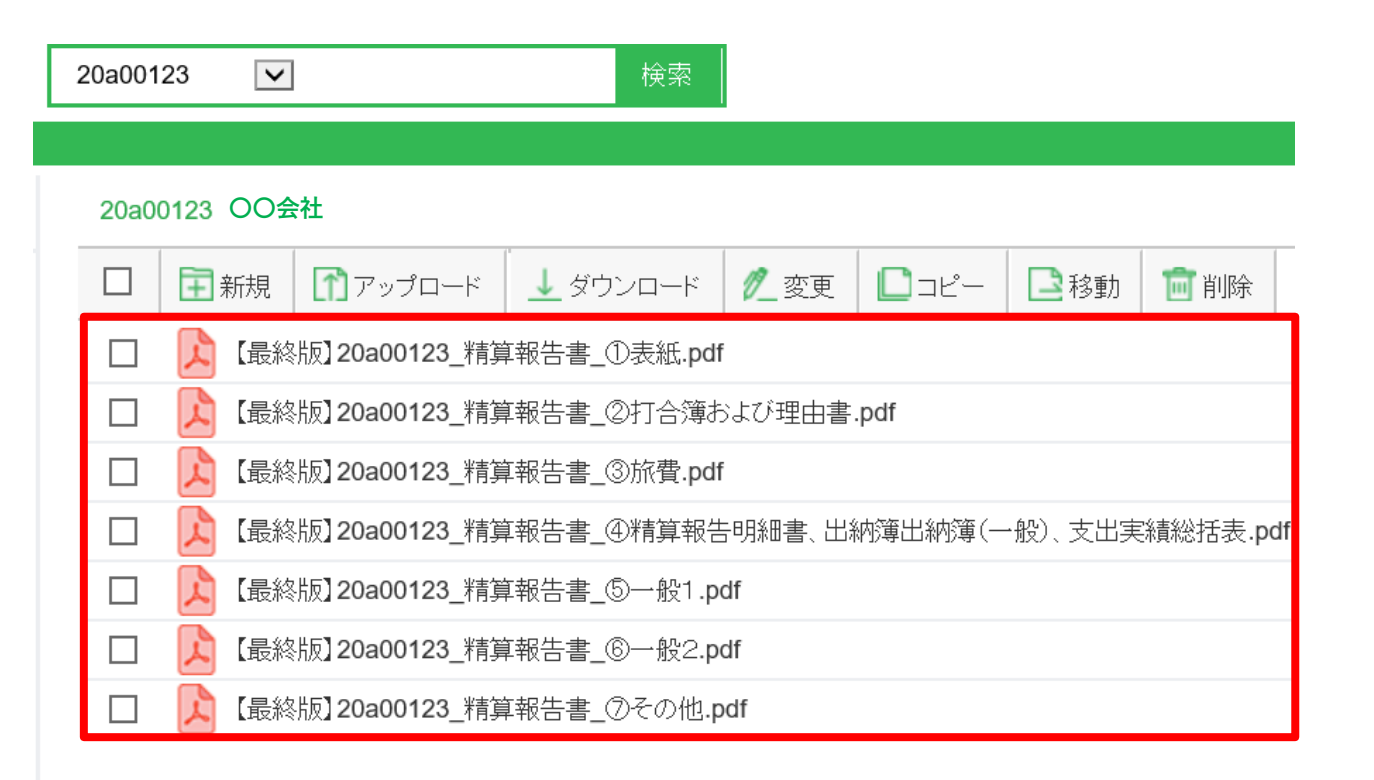

### 4.【精算金額の確定】

(1) JICA内の精算確定手続き終了した後に、**精算** 確定通知及び<u>決裁番号を付与</u>した確定版電子 ファイルをGIGAPODへ格納した旨メールにて ご連絡いたします。

(2) メールが届きましたら、GIGAPODから全ての ファイルをダウンロードし内容を確認してください。

(3)内容を確認いただき問題が無いようでしたら、その旨ご返信いただきますようお願いいたします。

以上

※ 同精算報告書データは受注者にて適切に 保管くださいますようお願いいたします。

| Japan International |    | 20a00123 🔽 検索                                                       |
|---------------------|----|---------------------------------------------------------------------|
|                     |    |                                                                     |
| GIGAPOD             | 00 | 20a00123 OO会社                                                       |
| ▼ 风 20a00123 ○○会社   |    | □ 〒新規 1 アップロード ↓ ダウンロード ℓ 変更 □コピー □移動 面削除                           |
|                     |    | □ 🔀 【JICA(OU)第××-×××】20a00123_精算報告書_①表紙.pdf                         |
|                     |    | □ 💫 【JICA(OU)第××-××××】20a00123_精算報告書_②打合簿および理由書.pdf                 |
|                     |    | □ [JICA(OU)第××-××××]20a00123_精算報告書_◎旅費.pdf                          |
|                     |    | □ 🚺 【JICA(OU)第××-××××】20a00123_精算報告書_④精算報告明細書、出納薄出納薄(一般)、支出実績総括表.pf |
|                     |    | □ [JICA(OU)第××-××××]20a00123_精算報告書_⑤一般1.pdf                         |
|                     |    | □ [JICA(OU)第××-××××]20a00123_精算報告書_⑥一般2.pdf                         |
|                     |    | □ 🚺 【JICA(OU)第××-××××】20a00123_精算報告書_⑦その他.pdf                       |
|                     |    | □ 【JICA(OU)第××-×××120a00123 精算確定通知.pdf                              |

| (参考)                     | 件名: 【XXX(決裁番号)】調達管理番号 精算確定通知、精算報告書【最終版】格納のご案内                                                                                                    |
|--------------------------|----------------------------------------------------------------------------------------------------|
| JICAからの<br>通知連絡<br>イメージ⇒ | OO株式会社<br>OO △△ 様<br>いつも大変が世話になっております。<br>さて、先日ご提出いただきました「電子積算報告書」に関し、精算手続きが完了しましたので、<br>GIGAPODに精算確定通知文書とともに、【最終版】精算報告書データを格納致しましたので、ご確認をいただきまして、<br>その旨をご返信いただきますようお願い申し上げます。<br>ご確認頂きましたら、「請求書」を作成の上、送付いただきますようお願いいたします。<br><請求書送付先><br>〒102-8012<br>東京都千代田区二番町 5-25 |
|                          | <ul> <li>独立行政法人国際協力機構<br/>調達・派遣業務部業務を援チーム 契約・支払班 宛</li> <li>※請求書に係るお問合わせは、調達・派遣業務部業務支援チーム 契約・支払班(03-5226-6615)</li> <li>outm1_shiharai@jica.go.jp</li> <li>までお願いいたします。</li> </ul>                                                                                       |

### ● 問い合わせ先:

国際協力調達部 調達経理課 精算班 電話:03-5226-6615 E-Mail: <u>e\_seisan@jica.go.jp</u>